# MANUEL : ACHETER UN E-BOOK SUR LE SITE DE LA HCCH

## Table des matières

| 1. | Ajouter un e-book au panier d'achat               | .1 |
|----|---------------------------------------------------|----|
| 2. | Visualiser, modifier et valider le panier d'achat | .2 |
| 3. | Création d'un compte d'achat                      | .3 |
| 4. | Choisir son moyen de paiement :                   | .7 |
| 5. | Payer en ligne:                                   | .8 |
| 6. | Télécharger votre e-book :                        | 12 |

#### 1. Ajouter un e-book au panier d'achat

Pour acheter un e-book, aller sur la page détaillant l'ouvrage en cliquant sur « more details ».

Cliquez ensuite sur « Add to basket ».

Une fenêtre pop-up vous indique que l'ouvrage a été placé dans votre panier.

Cliquez sur OK.

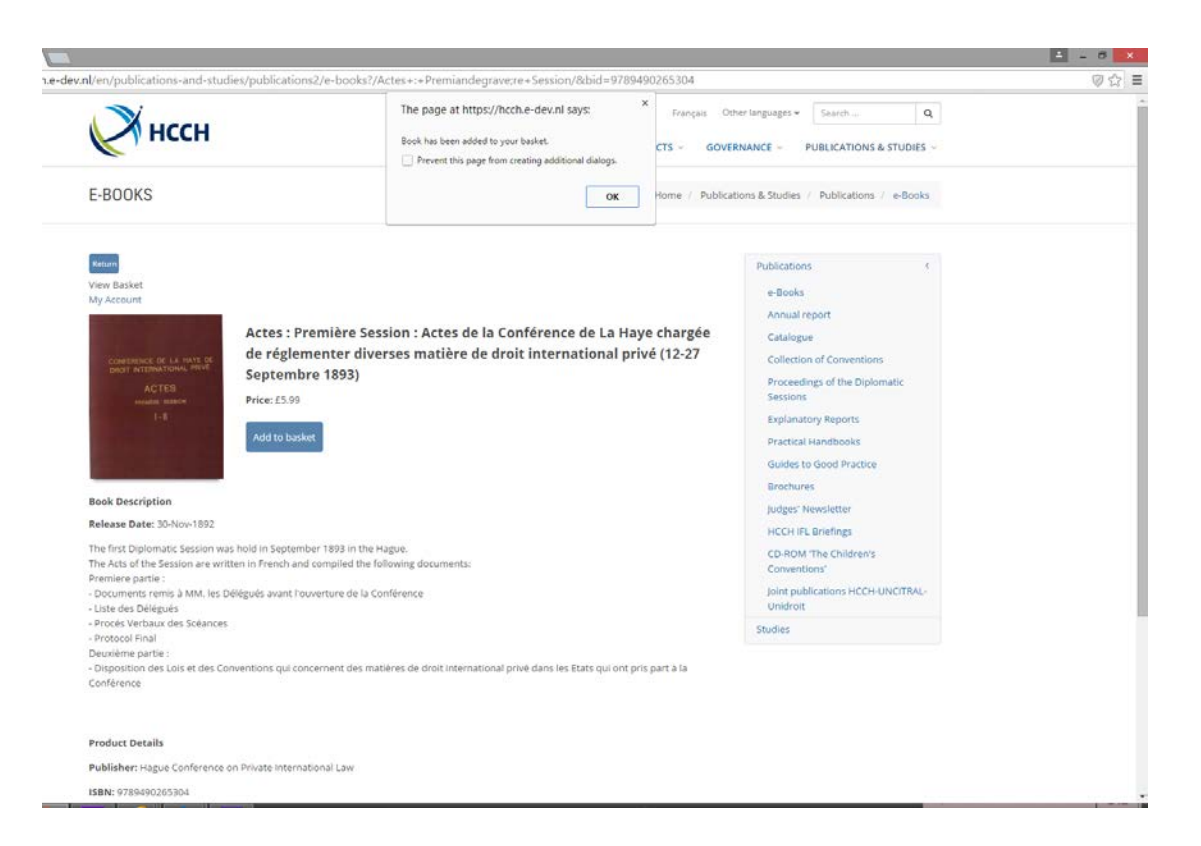

Pour visualiser votre panier et / ou finaliser votre achat, cliquer sur « View Basket », en haut de la page.

### 2. Visualiser, modifier et valider le panier d'achat

| HCCH                                                                                       | Actes+:+vremiandegrave;re+Session/&ddid=9789490265304<br>Français D        | ther languages + Search Q                     | 0 2 |
|--------------------------------------------------------------------------------------------|----------------------------------------------------------------------------|-----------------------------------------------|-----|
| BOOKS                                                                                      | MEMBERS & PARTIES - INSTRUMENTS - PROJECTS - GOVI                          | RNANCE - PUBLICATIONS & STUDIES -             |     |
|                                                                                            |                                                                            | -                                             |     |
| Close Basket                                                                               |                                                                            | PODICATORS                                    |     |
| Evidence Handbook                                                                          |                                                                            | e-Books                                       |     |
| E1                                                                                         | on : Actes de la Conférence de La Have chargée                             | Annual report                                 |     |
| Remove this item                                                                           | ses matière de droit international privé (12-27                            | Catalogue                                     |     |
|                                                                                            |                                                                            | Proceedings of the Diplomatic<br>Sessions     |     |
| Actes Premiegravere Session                                                                |                                                                            | Explanatory Reports                           |     |
| £5.99                                                                                      |                                                                            | Practical Handbooks                           |     |
| Remove this item                                                                           |                                                                            | Guides to Good Practice                       |     |
|                                                                                            |                                                                            | Brochures                                     |     |
| Total: £6.99                                                                               |                                                                            | Judges' Newsletter                            |     |
| Checkout*                                                                                  |                                                                            | HCCH IFL Briefings                            |     |
| "You will be directed to our external checkout process, powered by Firsty Group            | pue.<br>Wing documents:                                                    | CD-ROM 'The Children's<br>Conventions'        |     |
| ocuments remis à MM. les Délégués avant l'ouverture de la C<br>ste des Délégués            | onférence                                                                  | Joint publications HCCH-UNCITRAL-<br>Unidroit |     |
| rocés Verbaux des Scéances<br>rotocol Final                                                |                                                                            | Studies                                       |     |
| uxième partie :<br>sposition des Lois et des Conventions qui concernent des m<br>riférence | atières de droit international privé dans les Etats qui ont pris part à la |                                               |     |
| oduct Details                                                                              |                                                                            |                                               |     |
| blisher: Hague Conference on Private International Law                                     |                                                                            |                                               |     |
|                                                                                            |                                                                            |                                               |     |

Une fois que vous avez cliqué sur « View Basket », votre panier s'ouvre sous forme de fenêtre pop-up.

Vous y trouvez les titres et prix des e-books que vous desirez acheter, ainsi que le montant total de votre commande.

Veuillez noter que les prix indiqués sont en Livres Sterling. Veuillez-vous référer à la description du e-book, pour obtenir le prix en Euros Hors Taxe.

Pour supprimer un ouvrage de votre panier, cliquer sur « Remove this item ». Pour fermer votre panier, cliquer sur « Close basket ».

Pour finaliser votre achat, cliquer sur « Checkout », vous serez alors dirigé vers le module de paiement.

#### 3. Création d'un compte d'achat

Si vous avez déjà créé un compte client lors d'un achat antérieur sur notre site, veuillez rentrer votre adresse email et votre mot de passe.

|                              | Basket Login Payment Receipt            |
|------------------------------|-----------------------------------------|
| Account Registration / Login |                                         |
| 'm a new customer            | Already registered? Please login below. |
| Create an account            | Your email address                      |
|                              | Your password                           |
|                              |                                         |
|                              | Login<br>Forgot your password?          |
|                              | collector beautier                      |

Si vous effectuez un achat pour la première fois, veuillez cliquer sur « Create an account ».

| s:// <b>d2c.firstygroup.com</b> /MyAccount/login/register |  |
|-----------------------------------------------------------|--|
|                                                           |  |
| Create your account                                       |  |
| Your Na                                                   |  |
|                                                           |  |
|                                                           |  |
| Your first name                                           |  |
|                                                           |  |
| Your last name                                            |  |
|                                                           |  |
| Your email address                                        |  |
|                                                           |  |
| Your password                                             |  |
|                                                           |  |
| (at least six characters)                                 |  |
| Confirm your password                                     |  |
|                                                           |  |
| (Malacariation)                                           |  |
|                                                           |  |
| Forgister Now                                             |  |

Afin de créer votre compte, veuillez renseigner les champs suivants:

| Your title :          | Votre titre (M., Mlle, Mme)               |
|-----------------------|-------------------------------------------|
| Your first name :     | Votre prenom                              |
| Your last name:       | Votre nom de famille                      |
| Your email adresse :  | Votre adresse email                       |
| Your password :       | Votre mot de passe : minimum 6 caracteres |
| Confirm your password | : Confirmer votre mot de passe.           |

Vérifiez vos information et cliquez sur « register now ».

Veuillez ensuite saisir les informations relatives à votre compte d' achat :

|                                                                                     | enak info@rotgov                                                                                                    |
|-------------------------------------------------------------------------------------|----------------------------------------------------------------------------------------------------|
| helivery                                                                            |                                                                                                    |
| lar të procesa your payment securely ve need to collett a litle more information fi | mpse, passe where your details below and took the loss of you agree to the Tormal L Conditions, Aller your miner hybrand, you will be diversed to be Vey Assessed asses, from where you can download your produced doods in your elibrary. |
| ayment address                                                                      |                                                                                                    |
| de"                                                                                 |                                                                                                    |
| frat name *                                                                         |                                                                                                    |
| ast rame *                                                                          |                                                                                                    |
| Turse                                                                               |                                                                                                    |
| ddess *                                                                             |                                                                                                    |
|                                                                                     |                                                                                                    |
|                                                                                     |                                                                                                    |
| awsCay '                                                                            |                                                                                                    |
| Countyritate                                                                        |                                                                                                    |
| Country * United Kinadom *                                                          |                                                                                                    |
| test Code/Zp '                                                                      |                                                                                                    |
| ies, phase add ne to your mailing list. 🛛 🕷                                         | Please not "that enail adorption preliments will be and to be poblisher of the book you are boung. If you would like to sharpy your adorption preliments in durin, previous contentments<br>lagered the "minit Constitute"                 |
| oucher Codes                                                                        |                                                                                                    |
| lo you have a souther code? If so, anter it below                                   |                                                                                                    |
| fauther Cade                                                                        |                                                                                                    |
|                                                                                     |                                                                                                    |

Your title : Veuillez choisir votre titre :

- Mr (Monsieur)
- Mrs (Madame)
- Miss (Mademoiselle)

- Ms (Mademoiselle)
- Dr (Docteur).

| First name :      | Prénom                       |
|-------------------|------------------------------|
| Family name :     | Nom de Famille               |
| Phone :           | Telephone                    |
| Adress :          | Adresse                      |
| Town/City :       | Ville                        |
| County            | Si applicable: Region/ Comté |
| Country :         | Pays                         |
| Postal Code/Zip : | Code Postal                  |

Si vous souhaiter recevoir nos offres promotionnelles par email, cliquez sur « please add me to your mailing list ».

Afin de valider votre commande, acceptez les conditions de vente en cliquant sur « I agree to the Terms and Conditions » .

Si vous disposez d'un code promotionnel, veuillez le saisir dans le champs « Voucher Code ».

Vérifier vos informations et cliquer sur « Continue ».

Une page s'ouvre détaillant vos informations personnelles.

Vérifier les, ainsi que le contenu de votre commande, et cliquer sur « Submit ».

| ent Details                 |                     |                              |                                                                          |                      |                     |                  |
|-----------------------------|---------------------|------------------------------|--------------------------------------------------------------------------|----------------------|---------------------|------------------|
|                             |                     |                              |                                                                          |                      |                     |                  |
| Telephone                   |                     | +31061215805                 |                                                                          |                      |                     |                  |
| Tide                        |                     | NV                           |                                                                          |                      |                     |                  |
| First name:                 |                     | Caren                        |                                                                          |                      |                     |                  |
| Surraine                    |                     | Steppleton                   |                                                                          |                      |                     |                  |
| Address                     |                     | Zandvoorstraa                | (0)                                                                      |                      |                     |                  |
|                             |                     |                              |                                                                          |                      |                     |                  |
| Y                           |                     | Talland                      |                                                                          |                      |                     |                  |
| Country                     |                     | ine repe                     |                                                                          |                      |                     |                  |
| County                      |                     | transation                   |                                                                          |                      |                     |                  |
| Country.                    |                     | receards                     |                                                                          |                      |                     |                  |
| Postcode.                   |                     | 2518/9                       |                                                                          |                      |                     |                  |
| r Summary                   |                     |                              |                                                                          |                      |                     |                  |
|                             |                     |                              |                                                                          |                      |                     |                  |
| -                           |                     |                              |                                                                          |                      |                     |                  |
| Title                       | Est. VAT            | Ins. VAT (21%)               | Qty                                                                      | Discount %           | Discount E          | Subtetal         |
| Title<br>Evidence Handbook  | E 80. VAT<br>60 83  | Ine. VAT (21%)<br>E1.00      | City<br>1                                                                | Discount %<br>None   | Discount E<br>None  | Subtotal<br>1.02 |
| Tille<br>Evidence Handbook  | E 80, VAT<br>60 53  | Ins. VAT (21%)<br>E1.00      | Qny<br>1<br>rder Total: E1.00                                            | Dissount %           | Discount E<br>Trace | Subletal<br>1.00 |
| Title<br>Evidence Hangbook  | E sei. VAT<br>60 83 | Ins. VAT (21%)<br>E1.00      | Qity<br>1<br>rder Total: \$1.00                                          | Désosant %<br>None   | Dissount E<br>None  | Subbotal<br>1.00 |
| Title<br>Endense Handbask   | E m. VAT.<br>60 33  | ine, VAT (21%)<br>ετ.00      | Qity<br>T                                                                | Dissount %.<br>Nore  | Disasunt E<br>Terre | Subhskal<br>1.00 |
| Titler<br>Evolence Handbook | Exe VAT<br>c0 33    | Ins. VAT (PPν)<br>£1.00      | Qity<br>1                                                                | Dissount %           | Discount E<br>Texne | Tudhtal<br>1.55  |
| Title<br>Environa Handbook  | 5 se: VAT<br>60 19  | Ins. VAΤ (21%)<br>ετα        | Qity<br>1                                                                | Dissount Ni<br>Nune  | Dission E           | Subtrai          |
| Title<br>Enderse Handbook   | Exe: VAT<br>60 55   | Ins. VAΤ (2Ph)<br>ετ.co<br>Ο | Qey<br>1<br>rder Total: E1.00                                            | Dissount N.<br>Nove  | Dismont E<br>June   | Subletar         |
| Tite<br>Evanue Handbaar     | Essi VAT<br>CO13    | Inst VAT (29%)<br>E1 00      | Qiy<br>1<br>rdwr Total: (21.00<br>Iwy wth: SagePay<br>Sudmit             | Discount N.<br>Nove  | Dismont E<br>Source | 5006000<br>1.00  |
| Title<br>Evidence Handbaue  | Бан VAT<br>©33      | Inst VAT (29%)<br>81.02      | Qqy<br>1<br>rder Totel: 61.00<br>Pay with SagePay<br>Submit              | Dissolant Ni<br>Tome | Dismont E<br>Jarre  | 5000000<br>1.00  |
| Title<br>Evanue Handson     | 63 83               | Ins. VAT (PRs)<br>E1.00      | Qqy<br>1<br>rder Total: E1.00<br><sup>r</sup> ay with Eage®ay<br>Sudamit | Distance N           | Disecent E<br>Jane  | 504604<br>1.09   |
| Title<br>Enderva Handbook   | 6015                | Ins. VAT (PRs)<br>E1.00      | aty<br>1<br>rdwr Total: (1.00<br>fwy with SagaPay<br>Submiti             | Diseand %            | Dissont E<br>Jare   | 508680<br>1.00   |
| Tite<br>Enterne Handbaue    | Essi VAT<br>6033    | Inst VAT (PRs)<br>E1 00      | Qby<br>1<br>1<br>ray win Espeñisy<br>Sudmit                              | Distance N           | Dissont E<br>70re   | 5000000<br>100   |
| Title<br>Eviance Handbaue   | Бан VAT<br>6033     | Ins. VAT (PRs.)<br>E1.02     | Qby<br>1<br>rder Total: E1.00<br>ray with Sagethay<br>Budmint            | Disease %            | Dissont E<br>Jone   | 500000<br>1.00   |
| Title<br>Evalence Handbook  | 60 NJ               | Ins. VAT (PRs.)<br>E1.00     | Oby<br>1<br>1<br>rder Total: E1.00                                       | Dismont %            | Dissure E<br>June   | 508684<br>1.09   |

### 4. Choisir son moyen de paiement :

| To Pay For eBook(s) from Firsty<br>Amount 1.00 GBP | Group                                            |  |
|----------------------------------------------------|--------------------------------------------------|--|
|                                                    |                                                  |  |
| Select Payment Method                              |                                                  |  |
| VISA VISA<br>Debit                                 | V/SA<br>Electron                                 |  |
| MasterCard Bocase                                  |                                                  |  |
| Please only click the cancel button be             | low if you intend to abort this payment process. |  |
|                                                    |                                                  |  |
|                                                    | FAQs                                             |  |

Cliquer sur l'icône représentant votre moyen de paiement. Pour annuler la transaction, cliquer sur « Cancel ».

#### 5. Payer en ligne:

| 711190111 . 1100 OLDI  |            |                               |          |                        |
|------------------------|------------|-------------------------------|----------|------------------------|
|                        |            |                               |          |                        |
|                        |            |                               |          |                        |
| Enter Card Details     |            |                               |          |                        |
| Litter Gurd Details    |            |                               |          |                        |
| Card Number*           |            | (enter without spaces)        |          |                        |
| Card Type              | MasterCard |                               |          |                        |
| Firstname:*            |            | (name as it appears on card)  |          |                        |
| Sumame:*               |            | (name as it appears on card)  |          |                        |
|                        |            |                               | Sage Pay | - Keeping Money Moving |
| Valid From             | Month:     | (if not present, leave blank) |          |                        |
|                        | Year:      |                               |          |                        |
|                        | •          |                               |          |                        |
| xpiry date*            | Month:     |                               |          |                        |
|                        | Year       |                               |          |                        |
|                        | •          |                               |          |                        |
| ecurity Code*          |            | 0                             |          |                        |
| illing Address Line 1* |            |                               |          |                        |
| ming Address Line 1    |            | 0                             |          |                        |
| Silling Address Line 2 |            |                               |          |                        |
| illing City*           |            |                               |          |                        |
|                        |            |                               |          |                        |
| Billing Post Code*     |            | 0                             |          |                        |
| illing Country*        | •          |                               |          |                        |
|                        |            |                               |          |                        |

Entrer les informations suivantes dans le champs respectifs :

- Card Number : Numéro de carte de paiement
- Card Type : Type de carte (renseigné automatiquement)
- First Name : Prénom (tel qu'inscrit sur la carte de paiement)
- Surname : Nom de famille (tel qu'inscrit sur la carte de paiement)
- Valid from : Date de début de validité de la carte (si vous n'avez pas cette information, laissez le champs vide)

- Expiry date : Date d'expiration de la carte (choisissez un mois et une année dans le menu déroulant).
- Security Code : Code de sécurité (3 derniers chiffres au dos de la carte)
- Billing adress 1 : Adresse de facturation (adresse officielle du propriétaire de la carte de paiement)
- Billing adress 2 : Adresse de facturation (champs additionnel)
- Billing city : Ville de facturation (telle que mentionnée sur l'adresse officielle du propriétaire de la carte de paiement)
- Billing Postcode : Code postale de facturation NB : . S'il ne s'agit pas d' un code postal anglais, veuillez saisir 000 dans le champs « billing post code ».
- Billing Country : Pays de facturation (tel que mentionné sur l'adresse officielle du propriétaire de la carte de paiement)

Cliquez ensuite sur « Proceed ».

Une page s'ouvre avec le récapitulatif de vos coordonnées bancaires.

|                           | XXXX XXXX XXXX                                                                                                  |       |
|---------------------------|----------------------------------------------------------------------------------------------------|-------|
| Cardholder Name           | XXXXX XXXXX XXXXX                                                                                               |       |
| eMail                     |                                                                                                    |       |
| Billing Address           | XXXX XXXX XXXX                                                                                                  |       |
| Billing Post Code         | XXXXX XXXXX                                                                                                    |       |
| Delivery Address Line 1   | XXXX XXXX XXXX                                                                                                  |       |
| Delivery City             | XXXX XXXX                                                                                                    |       |
| Delivery Post Code        | XXXX XXXX                                                                                                    |       |
| Delivery Country          | XXXXX XXXXX                                                                                                    |       |
|                           |                                                                                                    |       |
|                           |                                                                                                    |       |
| Click proceed to complete | your payment. Your transaction may take a few seconds to be authorised, please be patient.                      |       |
|                           | Proceed                                                                                                    |       |
|                           | En a la companya de la companya de la companya de la companya de la companya de la companya de la companya de l | Tanni |
| Cancel                    | Sage Pay -                                                                                                    | Keepi |
| Cancel                    | Sage ray -                                                                                                    | Keep  |

Vérifier vos informations.

Pour annuler votre commande ou modifier vos coordonnées, cliquez sur « Cancel ». Sinon cliquer sur « Proceed » pour valider votre paiement

La page suivante vous informe que le site est en attente de la confirmation de votre banque :

| Order Total: £1.00                                              |                                                                 |
|-----------------------------------------------------------------|-----------------------------------------------------------------|
|                                                                 |                                                                 |
|                                                                 | Firster                                                         |
|                                                                 |                                                                 |
| Please wait while your transaction is authorised with the bank. |                                                                 |
| Copyright Sage Pay 2010                                         |                                                                 |
|                                                                 |                                                                 |
|                                                                 |                                                                 |
|                                                                 | Please walt while your transaction is authorised with the bank. |

La page suivante vous informe que la transaction est effective :

|  | The norment has been surrassful |  |
|--|---------------------------------|--|
|  | rie payment nes veen survession |  |
|  | Continue                        |  |
|  |                                 |  |
|  |                                 |  |
|  |                                 |  |
|  |                                 |  |
|  |                                 |  |

6. Télécharger votre e-book :

| Welcome  | My profile | My elibrary       | My payments |        |          |  |
|----------|------------|-------------------|-------------|--------|----------|--|
| eLibrary |            |                   |             | -      | -        |  |
|          |            | Title             |             | Author |          |  |
| S State  |            | Evidence Handbook |             |        | Download |  |

Cliquer sur « Download » pour télécharger votre e-book.

Le fichier téléchargé est un fichier dont l'extension est .acsm. Ce fichier comprend votre e-book au format PDF. Veuillez noter que nos e-books sont protégés par des DRM et doivent être ouvert avec Adobe Digital Edition (téléchargeable gratuitement).

Nous vous remercions pour votre achat.

Si vous avez besoin d'information sur le téléchargement et l'utilisation d'Adobe Digital Edition, veuillez-vous référer à notre MANUEL : INSTALLER ADOBE DIGITAL EDITION